## Installationsposter für X41 Tablet P/N 39T9243

11/15/2005

Size : 11x13 inches Color : 2 color job = Process Black (This plate must be printed in PMS Process Black C) Process Magenta (This plate must be printed in PMS 032cvc) Font : IBM Fonts and Helvetica Neue Family Material: 100 gsm gloss art paper (Use 100% recycled paper in only Japan.)

Blue line shows die-cut. DO NOT PRINT. Please change the barcode No. Please change printing country name if poster is printed in other than China.

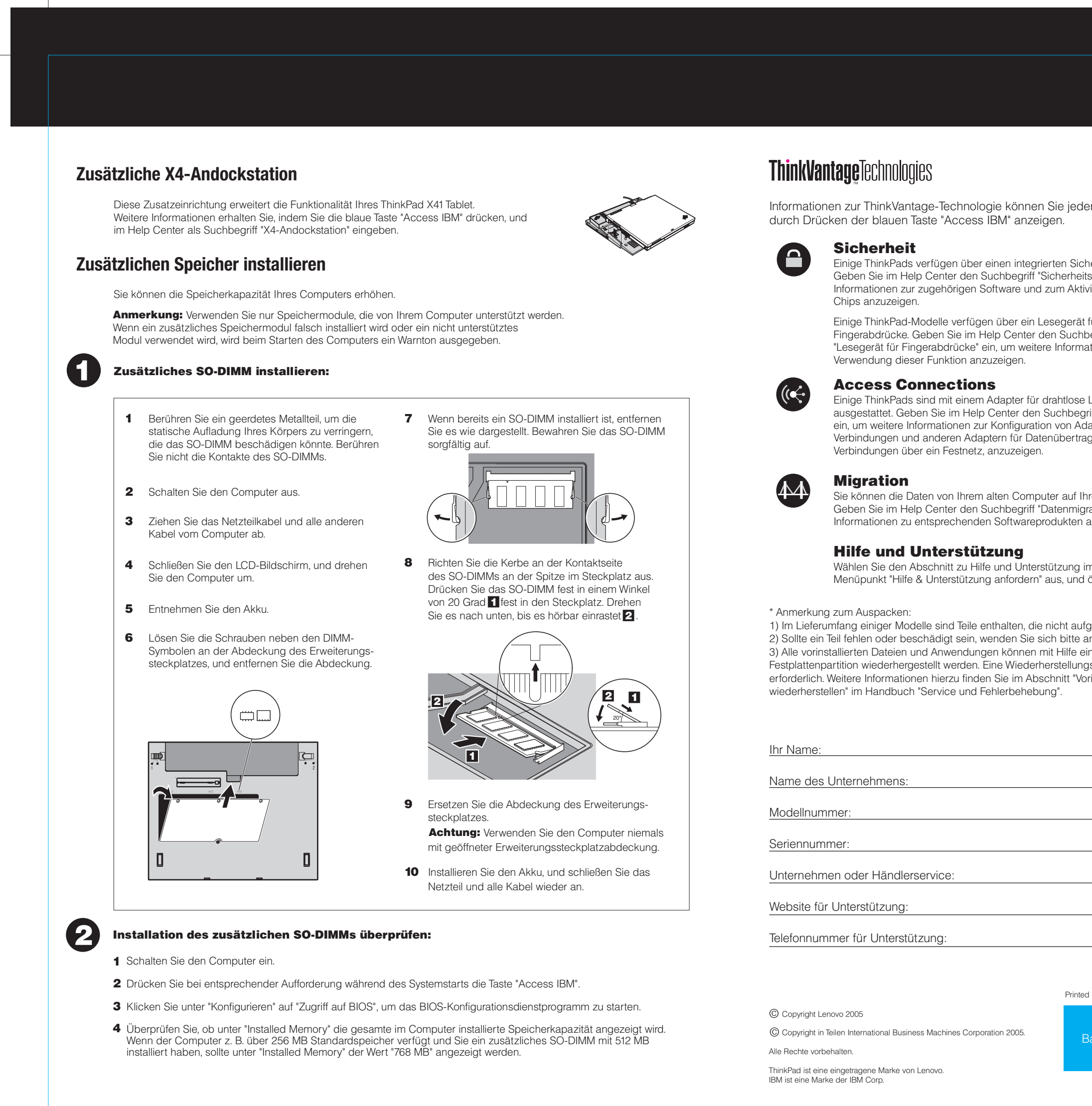

| indorzeit                                                                                                    |  |
|----------------------------------------------------------------------------------------------------|--|
|                                                                                                    |  |
| n Sicherheitschip.<br>erheitschip" ein, um<br>Aktivieren des                                                                                          |  |
| gerät für<br>Suchbegriff<br>formationen zur                                                                                                    |  |
|                                                                                                    |  |
| tlose LAN-Verbindungen<br>nbegriff "Access Connections"<br>on Adaptern für drahtlose LAN-<br>pertragungen, wie z. B.                                  |  |
| auf Ihren ThinkPad übertragen.<br>nmigration" ein, um weitere<br>kten anzuzeigen                                                                      |  |
|                                                                                                    |  |
| ung im Productivity Center und den<br>und öffnen Sie das Help Center.                                                                                 |  |
| it aufgeführt sind.<br>bitte an die zuständige Verkaufsstelle.<br>ilfe einer speziellen<br>ellungs-CD ist daher nicht<br>tt "Vorinstallierte Software |  |
|                                                                                                    |  |
|                                                                                                    |  |
|                                                                                                    |  |
|                                                                                                    |  |
|                                                                                                    |  |
|                                                                                                    |  |
|                                                                                                    |  |
|                                                                                                    |  |
| Printed in China                                                                                                    |  |
| Deveede                                                                                                    |  |
| Barcode                                                                                                    |  |
|                                                                                                    |  |
|                                                                                                    |  |